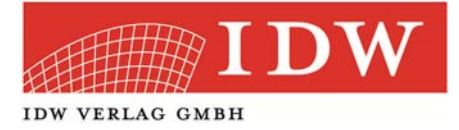

# **Kurzanleitung IDW eFormulare**

### A. Arbeiten mit der Formularliste

Sie können die IDW eFormulare jederzeit über den zugesendeten Link aufrufen. Für einen schnellen Zugriff speichern Sie diesen einfach in den Favoriten Ihres Browsers.

In der Liste sind die einzelnen Formulare in der jeweils aktuellen Fassung enthalten. Über die Titelsuche schränken Sie die Liste ein; geben Sie Artikel-Nummer, Titel oder Sprache des gewünschten Formulars (in Teilen oder komplett) im Suchfeld ein und klicken Sie anschließend auf "Suchen". Es werden nur noch die zu Ihren Kriterien passenden Formulare angezeigt. Zur vollständigen Formularliste kommen Sie zurück, wenn Sie erneut auf "Suchen" klicken oder Sie nutzen den Navigationspunkt "Formularliste" am linken Seitenrand.

| Titelsa     | che: Suchers -                                                                                                    |         |             |
|-------------|----------------------------------------------------------------------------------------------------|---------|-------------|
| ALLG        | HEINE AUFTRAGSBEDINGUNGEN                                                                                                    |         |             |
| Art-<br>Nr. | Formularitiel                                                                                                    | Auspabe | Sprache     |
| 52001       | Con<br>Algemente Auftragsbeilingungen für Wirtschaftsprüfer und Wirtschaftsprüfungsgesellschaften vom 1.<br>Algemente 2002                                                                                                    | GE/2002 | deutach     |
| 82003       | Control Engagement Tarms for Witschaftsprüher and Witschaftsprühergagesaftschaftan as of Sansary<br>1, 2002                                                                                                    | 01/2002 | englisch    |
| 12003       | Conditions Generales d'Execution des Missions pour les Wirtscheftsprüfer et les Tocolités de .<br>Wirtscheftsprüfers Entrées en vigueur le 1 janvier 2002                                                                                                    | 01/2002 | franktiskad |
| ERKL        | RUNGSVOLLMACHTEN                                                                                                    |         |             |
| Arb-        | Formularital                                                                                                    | Auspite | Sprache     |
| \$0219      | Erselung einer Ersplangavälmacht                                                                                                    | 01/2012 | deutsch:    |
| 00218       | volmächt zur Vertretung in Steuersachen                                                                                                    | 01/2012 | deutsch     |
| 10223       | Control and the second second se | 07/2012 | deutsch     |

Ihre IDW eFormulare sind für Ihre Praxis über eine Lizenzzeile am unteren Seitenrand jedes Formulars individualisiert. Die Angaben für die Lizenzzeile haben Sie während der Bestellung gemacht. Eine nachträgliche Änderung, z.B. bei einer Umfirmierung, ist nur über unseren Kundenservice möglich (per E-Mail an eformulare@idw-verlag.de).

Im Menü am Seitenrand links neben der Formularliste finden Sie weitere Informationen rund um die IDW eFormulare, u.a. eine ausführlichere Anleitung oder häufig gestellte Fragen.

#### B. Das gewünschte Formular auswählen

Mit einem Klick auf den Formulartitel starten Sie die Bearbeitung.

Es gibt drei verschiedene Formulartypen:

- Formulare mit festem Text (z.B. AAB): Formulare mit festem Text können nicht ausgefüllt werden. Sie können diese entweder ausdrucken oder zur digitalen Verwendung herunterladen.
- Einfache ausfüllbare Formulare (z.B. Erklärungsvollmachten): Diese Formulare können durch Ihren Mandanten ausgefüllt und nach Abschluss der Bearbeitung (vgl. Punkt D.) vom Mandanten unterzeichnet werden. Senden Sie ihm einfach die zwischengespeicherte und ggf. von Ihnen vorausgefüllte Version per E-Mail (vgl. dazu Punkt C.) oder einen Ausdruck zum gewohnten Ausfüllen per Hand.

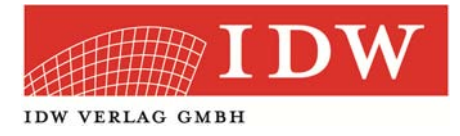

 Ausfüllbare Formulare mit Vorabfragen (z.B. Vollständigkeitserklärungen): Ausgewählte Vollständigkeitserklärungen sind mit einer Vorabfrage-Maske versehen. Füllen Sie diese mit den Daten Ihres Mandanten aus und klicken Sie dann auf "Formular weiterbearbeiten"; ein PDF öffnet sich. Gemäß Ihrer Angaben sind in diesem einige Felder bereits ausgefüllt bzw. nicht zutreffende Punkte gestrichen. Auch dieses Formular können Sie nun Ih-

| Vorabfragen zum Formular "V        | ollständigkeitserklärung                                                                                                    | g M4b" Leeres Formular drucken >>                                                                                                    |
|------------------------------------|----------------------------------------------------------------------------------------------------|----------------------------------------------------------------------------------------------------|
| Firma und Anschrift des Mandanten: | Erläuternde Angaben<br>Berichsparkov<br>© Geschattight<br>© Jävendender Zeitzum<br>Rechtsform des Mutterunter<br>© AG<br>© AGA<br>© AGA<br>© Eingeliche Gesellschatt SE<br>© Personenholelispestelschatt<br>© Eingelichertann<br>© Sonstye | zum Mandanten:<br>Anzahl der Unterziehner ?<br>Gene Person<br>Omsterer Personen<br>rrehmens ?<br>ni S.v. \$264a HOB<br>ni dvi S.v. \$264a HOB |

rem Mandanten zur weiteren Bearbeitung zukommen lassen. Der Mandant kann dann nach Abschluss der Bearbeitung eine nicht mehr veränderbare PDF-Fassung erstellen (vgl. dazu Punkt D.), die er unterschreibt und Ihnen übergibt.

#### C. Die Bearbeitung – Druckversionen

Bei Formularen mit festem Text erzeugt ein Klick auf die Schaltfläche "Druck-Fassung erstellen" eine Druck-Version des PDFs ohne Schaltflächen. Diese können Sie auch abspeichern und z.B. in Ihren Web-Auftritt einbinden.

Bei ausfüllbaren Formularen erstellen Sie über "Leeres Formular drucken" eine Druckversion ohne Ausfüllmöglichkeit. Diese können Sie Ihrem Mandanten ausgedruckt zur gewohnten Bearbeitung per Hand zukommen lassen.

#### D. Die Bearbeitung – Zwischenspeichern

Um ein Formular versenden zu können, erstellen Sie über die Funktion "Zwischenspeichern" eine HTML-Fassung. Bitte beachten Sie die folgenden Punkte:

 Mit "Download starten" laden Sie eine HTML-Datei auf Ihren Rechner herunter. Der Name der Datei besteht aus der Artikelnummer und dem aktuellen Datum. Selbstverständlich können Sie die Datei auch umbenennen.

| Zwischenspeichem Ihres PDF-Formulars                                                                                                    | -                         |
|----------------------------------------------------------------------------------------------------|---------------------------|
| Sis könner die Bearbeitung des Formulans 50219_06_112_012.pdf jaderzeit unterhrechen und elle bisher eingegebt<br>septeham. Daus wie eine HTM-Deste auf härme Steherten abgelegt. Durch offens dieser Deste Prospecifick können 1<br>späteren Zeitundt mit dem Aufüllen forfahren. Die HTML-Oteis wird dann im Browser geöffnet und das Formular.<br>Sozial Joi 12_202 wil kein verbeiterebreitst wirder.                                                                                                 | enen Daten<br>ie zu einem |
| Die Speicherung der Formulardaten erfolgt lokal und in verschlüsselter Form.                                                                                                    |                           |
| Zum Zwischenspeichern der Formular-Daten führen Sie bitte folgende Schritte aus:                                                                                                    |                           |
| <ul> <li>Schrift 1</li> <li>Specifier Tak direkt per Dewritelsd die NTFNL-Datel 50219_06_12_2012.html auf Ihrem Rechner, Sie konnen den Iheunterplateken Date und eine Abspecifieren verandern.</li> <li>Dowritelsd Starten</li> <li>Starten sen Ste sich den Specifierenz, ein dem Sie die NTRL-Date auf Ihrem Rechner abgelegt haben.</li> <li>Schrift 3</li> <li>Nach dem erfolgreichen Specifierenz, ein dem Fille üblichen Sie bitte die Ubertragung ab.</li> <li>Diertragung abschließen</li> </ul> | Varmen der                |
| Falls Sie nicht zwischenspeichem möchten, kehren Sie hier zu Ihrem Formular zurück.<br>Formular weiterbearbeiten                                                                                                    |                           |

- Sie können eventuelle Hinweise Ihres PDF-Programms ignorieren, dass das Formular nur leer gespeichert werden kann.
- Bitte schließen Sie nach dem Download die Übertragung über die entsprechende Schaltfläche ab. Das Formular mit den eingegebenen Daten wird damit lokal auf Ihrem Rechner gespeichert.
- Die so erzeugte HTML-Datei können Sie als Anhang einer E-Mail an Ihren Mandanten senden. Dieser füllt das Formular dann fertig aus. (Siehe dazu Punkt E.)

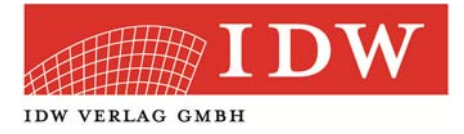

• Ein Formular kann beliebig oft zwischengespeichert und versendet werden.

Wenn Sie ein Formular zwischengespeichert haben, rufen Sie dieses durch einen Doppelklick auf die HTML-Datei auf. Es öffnet sich eine Seite im Browser. Mit einem Klick auf "PDF vorbefüllt öffnen" bekommen Sie das PDF-Formular mit allen bereits eingegebenen Daten angezeigt. Eine zwischengespeicherte Fassung kann mehrfach aufgerufen werden.

## E. Die Bearbeitung – Finale Version

Wenn ein Formular vollständig ausgefüllt ist, wird die Bearbeitung durch einen Klick auf "Finale Version erstellen" abgeschlossen. Es wird eine nicht mehr veränderbare PDF-Fassung erstellt.

Das System prüft vorher, ob alle Pflichtfelder ausgefüllt wurden. Falls nicht, erscheint eine entsprechende Fehlermeldung. Wenn alle Pflichtfelder gefüllt wurden, so erscheint ein Hin-

weis, dass eine Weiterbearbeitung nicht möglich ist. Auf der folgenden Seite können Sie wählen, ob Sie die finale Druckversion im Browser anzeigen ("Formular Ansicht") oder sofort auf Ihren Rechner herunterladen ("Formular Download") möchten.

| Für Ihr Formular wurde eine finale und schreibgeschützte Version erstellt.                                                                    |                        |
|----------------------------------------------------------------------------------------------------|------------------------|
|                                                                                                    |                        |
| Diese Formular-Version hat auf jeder Seite oben links eine eindeutige Kennzeichnung. Dadurch können zusammen<br>identifiziert werden.         | gehörige Seiten leicht |
| Benutzen Sie zum Drucken bitte die Schaltflache "Formular Ansicht" und zum Herunterladen die Schaltflache "Form                               | ular Download*         |
| Final print version                                                                                                    |                        |
| A final write-protected version of your form has been generated.                                                                              |                        |
| The version of this form includes an identification mark on the top left of each page. This facilitates identification of<br>belong together. | those pages that       |
| To print click the button "Formular Ansicht" for viewing the PDF or click the button "Formular Download" for saving t                         | the PDF.               |

Die finale Druckversion ist am oberen, linken Seitenrand durch eine eindeutige Dokumenten-ID gekennzeichnet. Dadurch sind zusammengehörige Blätter leicht zu Dokto: 1107 MLM2A50 erkennen.